# HƯỚNG DẪN ĐĂNG NHẬP KHẢO SÁT

# LÁY Ý KIÉN NGƯỜI HỌC VỀ HOẠT ĐỘNG GIẢNG DẠY CỦA GIẢNG VIÊN

| 🕼 Cổng Thông Tin Đào Tạc 🗙                                                   |                                                                                                    |                | θ - | Ő | 1 | X |
|------------------------------------------------------------------------------|----------------------------------------------------------------------------------------------------|----------------|-----|---|---|---|
| $\epsilon  ightarrow {f C}$ ( ) Không bảo mật $\mid$ online.vanlanguni.edu.v | <b>n</b> /default.aspx                                                                                                    |                | Q 1 | 1 | 0 |   |
|                                                                              | TRƯỜNG ĐẠI HỌC       Tên đăng nhập       Mật khẩ         VAN LANG       là Mã số SV       Mật khẩ         Dạo đức - Ý chí - Sáng tạo       Dăng Nhập Font Unicode The Sang tạo                                                                                                    | u là<br>của SV |     |   |   |   |
|                                                                              | TRANG CHỦ       ĐĂNG KÝ MÔN HỌC       Xem lịch thi       Xem tkb       Xem học phí       Xem điểm       sửa tỉ cá nhân       Góp ý kiến       đánh giả giảng dạy       giới thiệu trường         B       Quên mật khẩu!       Tên đăng Nhập       K 170105       Mật Khẩu       251099       Đăng Nhập |                |     |   |   |   |

### BƯỚC 1: Các bạn SV đăng nhập vào website online.vanlanguni.edu.vn, tên đăng nhập là Mã số SV, Mật khẩu là: ngày tháng năm sinh

## BƯỚC 2: Các bạn SV click chọn mục ĐÁNH GIÁ GIẢNG DẠY

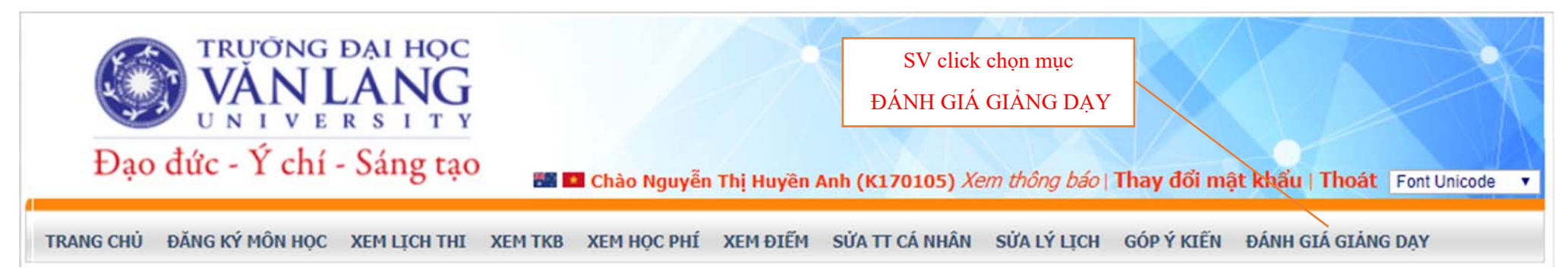

#### 👪 💶 Chào Nguyễn Thị Huyền Anh (K170105) Xem thông báo | Thay đổi mật khẩu | Thoát | Font Unicode 🔹

TRANG CHỦ ĐĂNG KÝ MÔN HỌC XEM LỊCH THI XEM TKB XEM HỌC PHÍ XEM ĐIỂM SỬA TT CÁ NHÂN SỬA LÝ LỊCH GÓP Ý KIẾN ĐÁNH GIÁ GIẢNG DẠY

#### XEM CTĐT XEM MÔN TỌ GIỚI THIỆU TRƯỜNG

| DANH SÁCH ĐÁNH GIÁ GIẢNG DẠY CỦA SINH VIÊN |            |                                    |            |       |               | SV click chọn mục "Chưa ĐG" |          |  |  |  |  |
|--------------------------------------------|------------|------------------------------------|------------|-------|---------------|-----------------------------|----------|--|--|--|--|
| Loc theo môn hoc(mã hoặc tên)              |            | tên)                               |            |       |               | để khảo sát từng môn học    |          |  |  |  |  |
|                                            |            | Lọc                                | Xem tất cả |       |               |                             |          |  |  |  |  |
| STT                                        | Mã môn học | Tên môn học                        | Nhóm MH    | ΤϬ ΤΗ | Mã giảng viên | Tên giáng viên              | Chi tiết |  |  |  |  |
| 1                                          | DCT0010    | Những nguyên lý CB của CN Mác-Lê 1 | 04         |       | 08B0324       | Nguyễn Thị Quỳnh            | Chưa ĐG  |  |  |  |  |
| 2                                          | DPL0010    | Pháp luật đại cương                | 04         |       | 98B0073       | Nguyễn Hữu Bình             | Chưa ĐG  |  |  |  |  |
| 3                                          | DKT0010    | Kinh tế vi mô                      | 03         |       | 11K0542       | Phan Thị Yến Phượng         | Chưa ĐG  |  |  |  |  |
| 4                                          | DKT0030    | Kinh tế vĩ mô                      | 05         |       | 11K0542       | Phan Thị Yến Phượng         | Chưa ĐG  |  |  |  |  |
| 5                                          | DTN0011    | Toán cao cấp 1(Đại số)             | 03         |       | 15B0742       | Nguyễn Đình Khuông          | Chưa ĐG  |  |  |  |  |
| 6                                          | DKT0021    | Marketing căn bản                  | 01         |       | 07C0243       | Nguyễn Văn Tâm              | Chưa ĐG  |  |  |  |  |

<u>BƯỚC 4:</u> - Các bạn SV click chọn vào 1 trong 5 lựa chọn tương ứng với các tiêu chí bên trái để hoàn tất đánh giá môn học này. Sau khi hoàn tất bảng hỏi khảo sát, SV click chọn mục "Lưu" để hoàn tất khảo sát môn học này.

| TRA                                                                   | NG CHÚ ĐẦNG KÝ MÔN HỌC XEM LỊCH THỊ XEM THB XEM HỌC PHÌ XEM ĐIỆM SỮA TT CẢ NHÂN SỮA LÝ L                                                                                                    | ICH (         | JOP Ý K | IÊN      |        |                  |     |        |
|-----------------------------------------------------------------------|----------------------------------------------------------------------------------------------------|---------------|---------|----------|--------|------------------|-----|--------|
| DAN                                                                   | H GLA GLANG DAY XEM CTDT XEM MON TO GLOT THIEU TRUONG                                                                                                    |               |         |          |        |                  |     |        |
| SIN                                                                   | H VIÊN DÂNH GIÂ CHẤT LƯỢNG GIÂNG DẠY                                                                                                    |               |         |          |        |                  |     | G      |
| Chid                                                                  | u la la la la la la la la la la la la la                                                                                                    |               |         |          |        |                  |     | - 5    |
|                                                                       | THÔNG TIN GIẢNG VIÊN                                                                                                    | 1             |         |          |        |                  |     | cho    |
| MG                                                                    | cáng viản: 0880324 Tân giáng viản: Nguyễn Thị Quỳnh                                                                                                    |               |         |          |        |                  |     | 1.2.   |
| Nhú                                                                   | năn học: DCT0010 Tân môn học: Những nguyễn lý CB của CN Mặc-Là 1<br>n môn học: 04 Tổ thực Ninh;                                                                                                    |               |         |          |        |                  |     | ber    |
| _                                                                     |                                                                                                    | Holen         |         | Phin     |        | Hoàn             |     | hoo    |
| Danh                                                                  | Sách Cầu Hồi Đảnh Giả                                                                                                    | soan<br>không | ding y  | dia ding | Đũng ý | solen<br>dürra y |     |        |
| Công                                                                  | tác chuẩn ti                                                                                                    | a porte y     |         |          |        | -                |     |        |
| 1                                                                     | Giảng viên giới thiểu mục tiểu môn học và đã cương chi tiết đầy đủ và rõ ràng trước khi môn học bất đầu.                                                                                                    | 0             | 0       | 0        | 0      | 6                | 1   |        |
| 2                                                                     | Gặng văn giới thiểu khái quát nổi dựng gặng day môn học và phổ biết đầy đủ thông tin về kế hoạch giảng day                                                                                                    | 0             | 0       | 0        | 0      | 0                |     |        |
| 3                                                                     | Giảng viên giải thích phương pháp kiếm tra, đảnh giả môn học rỗ rằng, cung cấp đây dù thống tin về thời diễm, nội dung, phương                                                                                                    | 0             | 0       | 0        | 0      | 0                | ·   |        |
| NGI d                                                                 | pháp kom tra, danh pa<br>una siána dav                                                                                                    | -             | -       | -        | -      |                  | 1   |        |
|                                                                       | Nic darm bis mirrer darm trick bis- dis- di un oli di manna chi tift mire bar                                                                                                    | 0             | 0       |          | 6      |                  | 1   |        |
| 2                                                                     | Thể bảo mềi kiệ bẻ của mên học với thự tiến                                                                                                    | 0             | 0       | 0        | 0      | 0                |     |        |
| -                                                                     | Che able shines of a Al and the same Ale and have                                                                                                    | ~             | 0       | 0        | 0      | 0                | 1   |        |
|                                                                       | Auge transmission of the second and the second second se | -             | 0       | 0        |        | 0                | i   |        |
| -                                                                     | man nye, sa wisi naying prientip inaye, sa prien san sap ingeny                                                                                                    | 0             | 0       | 0        | · ·    | 0                | 1   |        |
|                                                                       | ng prodp gioing day                                                                                                    |               |         | 1        |        |                  | i i |        |
| 1                                                                     | Phương pháp truyền đạt rõ rang, đã triều                                                                                                    | 0             | 0       | 0        | 0      | 0                |     |        |
| 2                                                                     | Phương pháp giáng day sinh dòng, tạo hùng thủ cho người học tham gia vào hoạt dòng trong bit học.                                                                                                    | 0             | 0       | 0        | 0      | 0                |     |        |
| 3                                                                     | Dặc văn đã đã sinh văn suy nghi, trao đấc, tháo tuận                                                                                                    |               |         | 0        | 0      | 0                |     | S      |
| 4                                                                     | Khuyễn khích người học tự học, tự nghiên cầu                                                                                                    | 0             | 0       | 0        | 0      | 0                |     | - 5    |
| 5                                                                     | 5 Quan tâm phát triển khả năng tư duy logic của người học.                                                                                                    |               |         | 0        | 0      | 0                |     | / clic |
| 6 Quan tâm phát triển các kỹ năng giao tiếp, trình bảy, làm việc nhóm |                                                                                                    |               | 0       | 0        | 0      | 0                | . / | 1 l-hi |
| 2                                                                     | Có ứng dụng công nghề thống tin trong hoạt đồng giảng đạy                                                                                                    | 0             | 0       | 0        | 0      | 0                |     | KIIC   |
| Trick                                                                 | nhiệm và sự nhiệt tính của giảng viên                                                                                                    |               |         |          |        |                  |     |        |
| 1                                                                     | Đản bảo kể hoạch giáng đay                                                                                                    | 0             | 0       | 0        | 0      | 0                |     |        |
| 2                                                                     | Thực thần nghiễm túc giữ giảng và sử dụng thểu quả thời gian lần lớp                                                                                                    | 0             | 0       | 0        | 0      | 0                |     |        |
| 3                                                                     | Có trách nhiệm, nhiệt tính trao đổi với SV các câu hội có liên quan đến môn học                                                                                                    | 0             | 0       | 0        | 0      | 0                |     |        |
| 4                                                                     | Có thủ độ thần thiên, đảng mực và tôn trong nguồi học                                                                                                    | 0             | 0       | 0        | 0      | 0                |     |        |
| 5                                                                     | Trang phục, giao tiếp khi giáng day phủ hợp với mỗi trường sự pham                                                                                                    | 0             | 0       | 0        | 0      | 0                |     |        |
| Kilim                                                                 | tra, đánh giả kết quả học tập                                                                                                    |               |         |          | /      |                  |     |        |
| 1                                                                     | Sử dựng nhiều hình thức kiẩm tra, đánh giá và đánh giá cá quá trình học tập                                                                                                    | 0             | 0       | 0        | 0      | 0                |     |        |
| 2                                                                     | Đấ thị (thị giữa học kỳ), kiểm tra phủ hợp với nội dụng giảng day và khuyển khích tính sáng tạo của người học                                                                                                    | 0             | 0       | p        | 0      | 0                |     |        |
| 3                                                                     | Đặp án bài thi (thi giữa học kỳ), kiểm tra sẽ rặng giáp người học tự dânh giả kất quả học tập                                                                                                    | 0             | 0/      | 0        | 0      | 0                |     |        |
| 4                                                                     | Kiếm tra dânh giá công khai, công bằng và hợp lý                                                                                                    | 0             | 0       | 0        | 0      | 0                |     |        |
| 5                                                                     | Kất quả thị (thị giữa học kỳ), kiếm tra được cũng bổ kợi thời                                                                                                    | 9             | 0       | 0        | 0      | 0                |     |        |
| Cd sd                                                                 | vật chất phục vụ giảng dạy và học tập                                                                                                    | /             | -       |          | -      |                  | 1   |        |
| 1                                                                     | Để đảng tiếp cần tải bầu học tập và tham khảo được giáng văn giới thiệu                                                                                                    | 0             | 0       | 0        | 0      | 0                | ,   |        |
| 2                                                                     | Thự viện có đủ tài liêu học tập và tham khảo đối với môn học.                                                                                                    | 0             | 0       | 0        | 0      | 0                |     |        |
| 3                                                                     | Phòng học được trang bị các phương tiến hỗ trự đạy và học                                                                                                    | 0             | 0       | 0        | 0      | 0                |     |        |
| 4                                                                     | Phòng học đảm bảo yếu câu về chỗ ngữi, dân bảo âm thanh, ánh sáng và thông thoáng                                                                                                    | 0             | 0       | 0        | 0      | 0                |     |        |
| Theo                                                                  | Anh/Chị để nằng cao chết lượng giảng dạy môn học này, Giàng viên, Bộ môn, Khoa hoặc Nhà trự kng cân làm những gi                                                                                                    | 7             |         | -        | -      | -                | 1   |        |
|                                                                       |                                                                                                    |               |         |          | 1      |                  | 1   |        |
| 1                                                                     |                                                                                                    |               |         |          |        |                  |     |        |
|                                                                       |                                                                                                    |               |         | 1        | 2      |                  |     |        |

- SV click chọn vào 1 trong 5 lựa chọn tương ứng với các tiêu chí bên trái để hoàn tất đánh giá môn học này.

- Sau khi hoàn tất bảng khảo sát, click chọn "Lưu" để kết thúc khảo sát môn học này